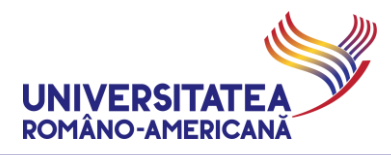

#### MICROSOFT #TEAMS@URA

#### **USER GUIDE FOR ON-LINE EVALUATION**

#### -- STUDENTS --

The Romanian-American University adopted Microsoft Teams for Education to support the on-line teaching activities.

**CAUTION!** The test / exam / colloquium / during the semester (the test / exam) are scheduled in Microsoft Teams@URA Platform as scheduled on the website and teachers will provide audio-video surveillance and the recording of the session through the platform.

Students, before the test/exam, will be asked to present their student card / photo ID.

#### Content

| CONNECTING TO MICROSOFT TEAMS                                                                  | 2 |
|------------------------------------------------------------------------------------------------|---|
| TAKEING THE WRITTEN TEST / EXAMS                                                               | 3 |
| TAKING THE ORAL TESTS / EXAMS                                                                  | 5 |
| ErasmusPlus INCOMING STUDENTS                                                                  | 6 |
| STUDENTS WITH IRREGULAR ACTIVITY (supplementary year, reenrollment, optional disciplines etc.) | 7 |
| PRACTICAL ADVICE                                                                               | 8 |
| SUPORT                                                                                         | 9 |

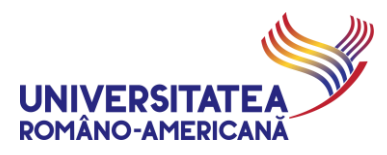

## CONNECTING TO MICROSOFT TEAMS

1. To take the tests/exams, the connection in the MS TEAMS @ URA platform is made using the same details as to the regular courses. The student identifies by using the email @student.rau.ro (relevant for your current study program). If you want to check your institutional email address details or usage instructions check the dedicated web page: <a href="http://online.student.rau.ro">http://online.student.rau.ro</a>

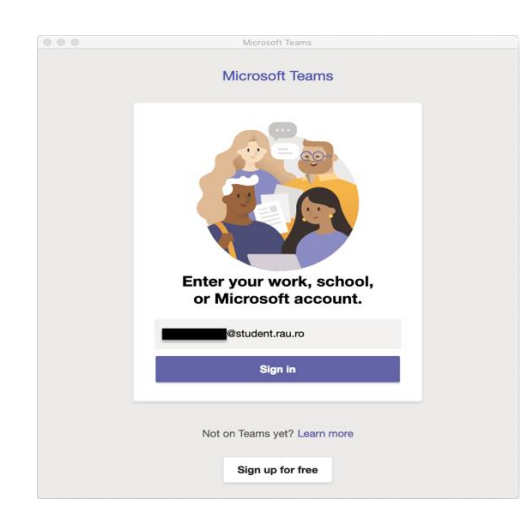

2. For the written tests/exams select the option" Romanian-American University (STUD)"

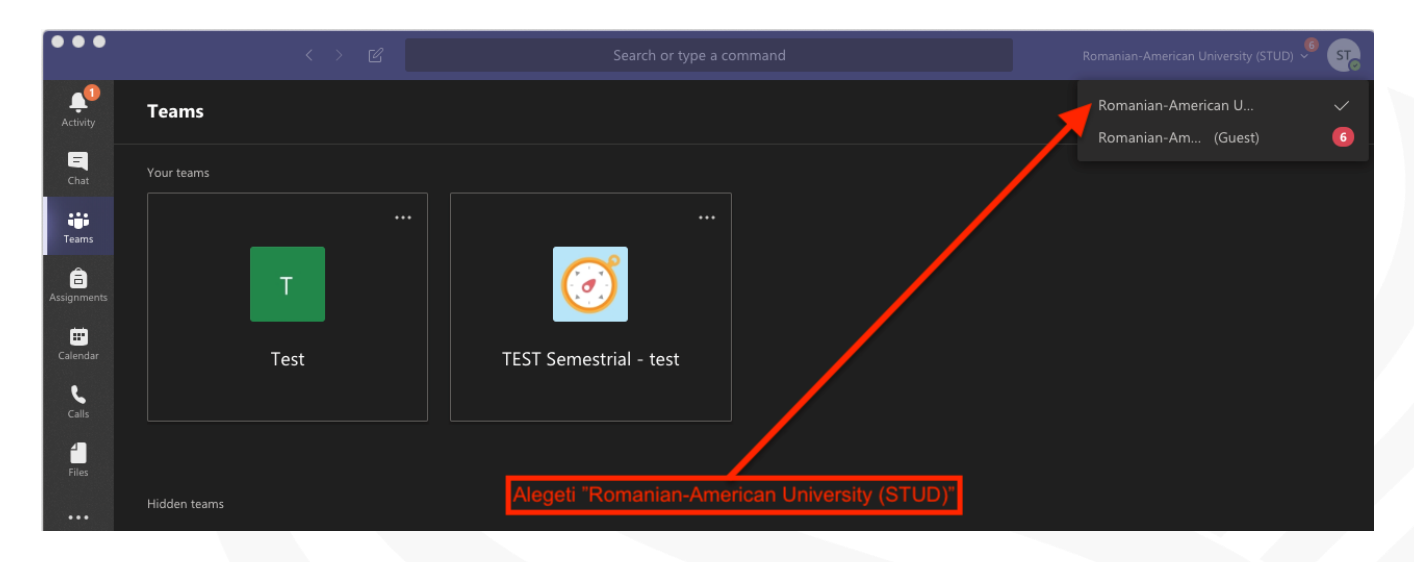

CAUTION! For all the other activities (courses, seminars, oral tests/exams) chose the option "Romanian-

American University (PROF) (GUEST)'

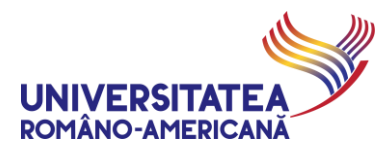

# TAKEING THE WRITTEN TEST / EXAMS

3. Students will be automatically registered in the scheduled tests/exams and will receive an email. In the teams created for the written test/exam you will see a new menu (after the Files menu) where you will be able to take the written test/exam as scheduled.

|                  |                              |                                                                                       | Romanian-American University (STUD) 🔎 😽 |
|------------------|------------------------------|---------------------------------------------------------------------------------------|-----------------------------------------|
| Activity         | < All teams                  | <b>General</b> Posts Files Fill   Test student (2)                                    |                                         |
| <b>—</b><br>Chat | 1                            |                                                                                       |                                         |
| Teams            |                              |                                                                                       |                                         |
| <b>A</b>         | Test ····                    | Let's get the conversation starte                                                     | d                                       |
| Assignments      |                              | Try @mentioning a student or teacher to begin sharing                                 | ideas.                                  |
|                  | General                      | BOTEA LUCIAN has added Student 2 TEST and Student 1 TEST to the team.                 | Meniu test/examen soris                 |
| •                |                              | O <sup>+</sup> BOTEA LUCIAN has added TABUSCA ALEXANDRU to the team.                  | Merila testexamen sens                  |
| Calendar         |                              | BOTEA LUCIAN 5/18:11 PM<br>Added a new tab at the top of this channel. Here's a link. |                                         |
| Files            |                              | Fill   Test student                                                                   |                                         |
|                  |                              | ← Reply                                                                               |                                         |
|                  | Programarea testelor/examene | lor scrise                                                                            |                                         |
|                  |                              | BUTEA LUCIAN 5/1 831 PM<br>Added a new tab at the top of this channel. Here's a link. |                                         |
|                  |                              | 🖳 Fill   Test student (2)                                                             |                                         |
|                  |                              | $\leftarrow$ Reply                                                                    |                                         |
|                  |                              | May 2, 2020                                                                           |                                         |
|                  |                              | ະຕິອິ BOTEA LUCIAN changed team description.                                          |                                         |
| FR               |                              |                                                                                       |                                         |
| Apps             |                              | Start a new conversation. Type @ to mention someone.                                  |                                         |
| ?<br>Help        |                              | A <sub>\$</sub> ℓ ⊕ ⊕ ⊕ ⊕ Ω …                                                         | ⊳                                       |

**4.** The scheduling of the written test/exam will be according to the program posted on the website www.rau.ro, and in accordance with the emails received and the calendar from MS TEAMS@URA.

**CAUTION!** For the students to be able to take the test/exam you will have to be connected audio and video to MS TEAMS@URA. The student card or any picture ID will be needed in order to be able to take the test/exam.

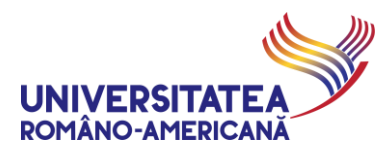

5. The written test/exam will not be accessible outside of the scheduled time. If you try to access the test/exam outside the schedule you will only see the message "This form is currently not accepting responses."

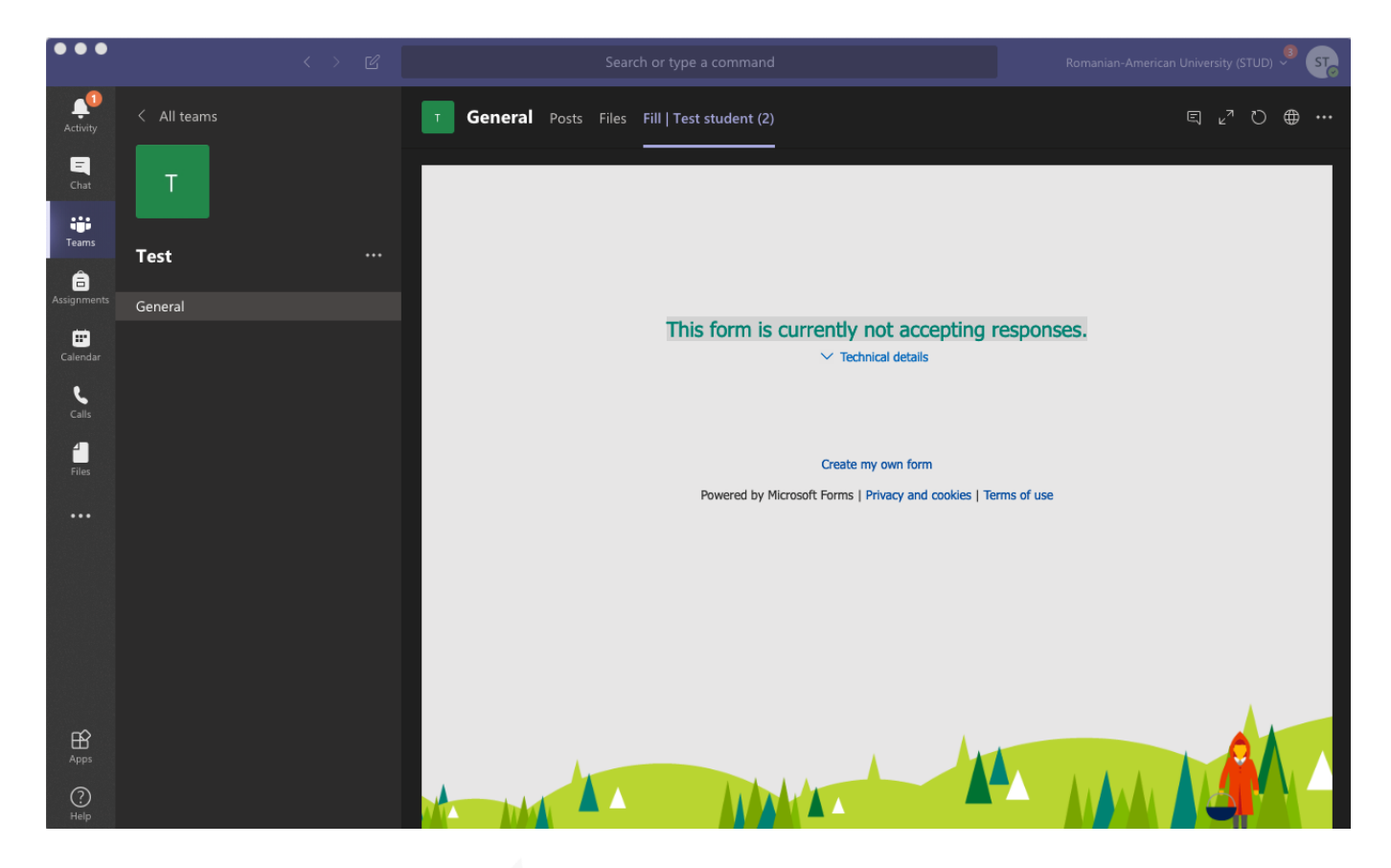

6. At the time of the scheduled test/exam the students will press the button "Join" and after the teacher finishes with the instructions you will be able to access the "test/exam menu" described in Step 3.

**CAUTION!** For the students to be able to take the test/exam you will have to be connected audio and video to MS TEAMS@URA. The student card or any picture ID will have to be shown on camera whenever a teacher asks you to.

In order to finalize the written test, it is mandatory to click the **"Submit**" button BEFORE THE DEADLINE announced by the faculty at the beginning of the examination. The student is solely responsible for transmitting the test within the mandatory timeframe, through clicking on **"Submit**".

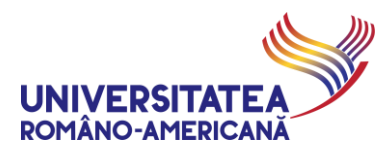

### TAKING THE ORAL TESTS / EXAMS

- The access for the oral tests/exams will be made in Step 2 by choosing "Romanian-American University (GUEST)"
- 8. The oral test/exam will be displayed in the regular course teams. The schedule for the oral test/exams is according to the one posted on the website www.rau.ro it will be done as your regular classes took place in MS TEAMS@.

| •••              |                               | < > C                        | Search or type a command     |                        |                       | Romanian-American University (STUD) 🔎 💦 |                            |  |
|------------------|-------------------------------|------------------------------|------------------------------|------------------------|-----------------------|-----------------------------------------|----------------------------|--|
| Activity         | Ē                             | Calendar                     |                              |                        |                       | ⊡_d Meet now                            | + New meeting              |  |
| <b>E</b><br>Chat | 🖾 Today < > May 2020 ~ 🗎 Work |                              |                              |                        |                       |                                         |                            |  |
| iii<br>Tearns    |                               | <b>04</b><br>Monday          | <b>05</b><br>Tuesday         | <b>06</b><br>Wednesday | <b>07</b><br>Thursday | <b>O</b><br>Frie                        | <b>8</b><br><sub>day</sub> |  |
| Assignments      |                               |                              |                              |                        |                       |                                         |                            |  |
| Calendar         | 1 PM                          |                              |                              |                        |                       |                                         |                            |  |
| Calls            | 2 PM                          | Examen 1 Join                | Test 2                       |                        |                       |                                         |                            |  |
| <b>Files</b>     |                               | Test/General<br>BOTEA LUCIAN | Test/General<br>BOTEA LUCIAN |                        |                       |                                         |                            |  |
|                  | 3 PM                          |                              | 3                            |                        |                       |                                         |                            |  |
|                  | 4 PM                          | 8                            | •                            |                        |                       |                                         |                            |  |
|                  |                               |                              |                              |                        |                       |                                         |                            |  |
|                  | 5 PM                          |                              |                              |                        |                       |                                         |                            |  |
| Ê                |                               |                              |                              |                        |                       |                                         |                            |  |
| Apps             | 6 PM                          |                              |                              |                        |                       |                                         |                            |  |
| ()<br>Help       | 7 PM                          |                              |                              |                        |                       |                                         |                            |  |

9. At the time of the scheduled test/exam the students will press the button "Join".

**CAUTION!** For the students to be able to take the test/exam you will have to be connected audio and video to MS TEAMS@URA. At the beginning of the oral test/exam the students will have to show the student card or any picture ID on camera.

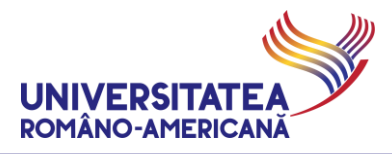

## ErasmusPlus INCOMING STUDENTS

ErasmusPlus Incoming students receive institutional email accounts in the form of:

eXX-name.firstnames@student.rau.ro.

These emails are added individually, for each student participating to a *Team* that represents a course/seminar/lab – by the teacher organizing the respective event.

The list of institutional emails for these students, together with their allocation on teachers/disciplines, is transmitted to the teachers with such student enrolled by the **RAU Erasmus Office**.

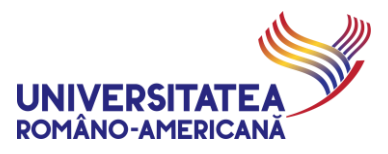

# STUDENTS WITH IRREGULAR ACTIVITY (supplementary year, reenrollment, optional disciplines etc.)

Students which have to follow didactic activities that **ARE NOT** part of current standard track, together with their entire group, must get in touch with the teacher of the course they wish to attend, mentioning **exactly the test/exam they wish to attend** (according to the standard schedule on <u>www.rau.ro</u>) and **their institutional email address @student.rau.ro**.

Request for addition to a test/exam MUST BE DONE with at least 24 hours before the test/exam.

These email addresses are to be added manually by an organizing teacher, for each student. In such a situation, to the *Team* that represents the requested course exam/test.

ex. Student John Jameson, with the institutional email address jameson.j.john99@student.rau.ro, from Group 999AS, wishes to take the test/exam for the class entitled *Cloud Computing*, for which a *Team* has already been created: C MS IM IE A1 Cloud computing

The student has to contact the organizing teacher, through institutional email address, and notify that he is a student in a supplementary year, from Group 999AS and wants to join that class for the current schedule in order to take the test/exam.

The teacher will add to the team members the institutional email address of the student.

Same procedure is applied for students with resit/credit exams for classes organized during the current schedule, as well as for the students enrolled to different optional disciplines.

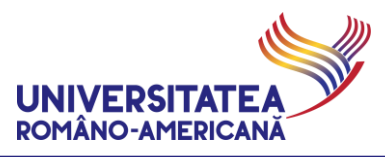

# PRACTICAL ADVICE

Students receive on their institutional email address, at the time of their addition to the MS TEAMS@URA platform, a series of messages (invite/notification for being added to the platform, notification for being inserted into a group etc.) – please IGNORE these messages and do not try to use any other platform resources BEFORE RECEIVING THE DIRECT INVITES TO SPECIFIC COURSE TESTS/EXAMS which are organized through the video online system.

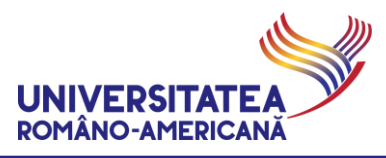

## SUPORT

For technical support (impossibility to connect due to lost password, institutional Office 365 account blocked etc.) access the dedicated web page and **READ VERY CAREFULLY ALL AVAILABLE INFORMATION**: <u>online.student.rau.ro</u>

Document version: 13.00 Document dissemination date: 15.06.2020 21:18:00